## Welcome to Your New SB2 Mobile App!

To enhance your member experience at SaddleBrooke TWO, we have recently completed an update of our Club management software. SaddleBrooke TWO has worked closely with Northstar Club Management Solutions and is pleased to introduce our new Mobile App.

For ease of use, the new Mobile App is like our new NorthStar based website.

#### MOBILE APP DOWNLOAD & LOGIN

To download the Mobile App on your cell phone, please use links mentioned below according to the device you are using:

<u>Click here</u> to download Mobile App for Apple devices. or Search "SaddleBrooke TWO" in the App store. <u>Click here</u> to download Mobile App for Android devices. or Search "SaddleBrooke TWO" in the Play store.

- 1. To login, launch "SBHOA2" App on your Mobile.
- 2. Your username is your: Email Address
- 3. Your password is same that you use to login to the website.

If you require additional assistance with the new SB2 Mobile App, please email **help@sbhoa2.org** 

#### **CUSTOMIZING YOUR HOME SCREEN**

- The Pencil icon (to the right of your name) allows you to update your shortcuts at the bottom of the Home Screen as per your choice.
- 2. Bell icon shows all the notifications sent by SaddleBrooke TWO to Mobile App
- 3. You name with the greetings takes you to My Profile sections where from you can update your profile and information settings on the Mobile App.
- 4. There are three navigation options at bottom of the Home Screen:
  - a. Home
  - b. Feed
  - c. Menu

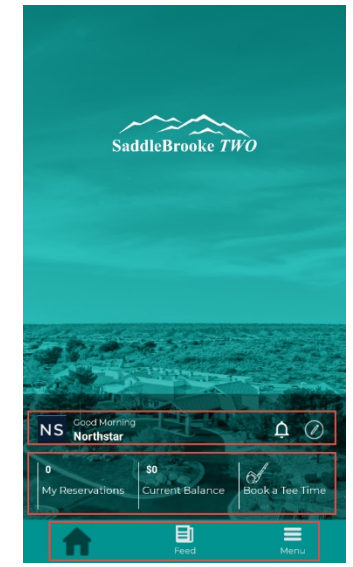

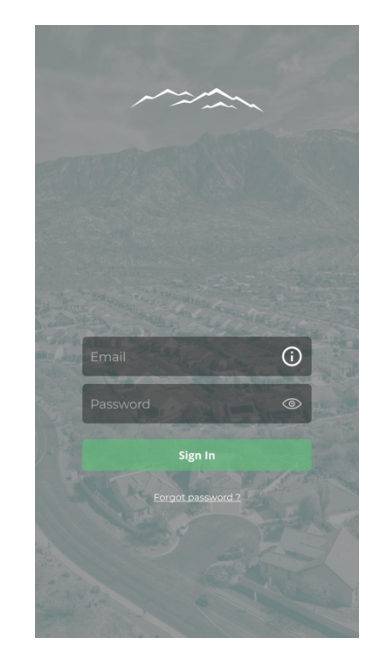

#### UPDATE YOUR VISIBILITY SETTINGS IN THE MOBILE APP MEMBER DIRECTORY

SaddleBrooke TWO's Mobile App member directory is a convenient way to share your contact information with fellow Members **and it must be updated separately from the website.** 

- 1. Visit the Member Directory section to review the visibility of your information within SB2's Mobile App member directory. Initially, only your first name and last name appear in the online member directory.
- 2. To change the visibility of your information in the online member directory:
  - Check the box(es) next to information you would like visible in the directory to other Members, or
  - Un-check the box(es) for the information you would prefer to not be visible to other Members.

| 1               | SaddleBrooke TWO                      | Logout             | K Back Settings |         | < Back Preferences 3 |  |
|-----------------|---------------------------------------|--------------------|-----------------|---------|----------------------|--|
| Search          |                                       | ۹.                 | Notifications > | ,       | Show Profile         |  |
| MY ACCOUNTS     |                                       | ▼                  | Preferences 2   |         | Member Information   |  |
| Q               |                                       |                    | Campaigns >     | >  <br> | Show Description     |  |
| PROFILE         | CHANGE<br>PASSWORD STATEMENTS         | PAYMENT<br>METHODS | Privacy Policy  | , .     | Show Picture         |  |
|                 |                                       |                    |                 | —       | Show Gender          |  |
| MY<br>ITINEDADY | MY SBHAO2                             |                    |                 |         | Show Date of Birth   |  |
| DINING          |                                       | •                  |                 |         | Show Marital Status  |  |
| میں<br>م        |                                       |                    |                 |         | Show Occupation      |  |
| THE             | MVBG PRESERVE                         |                    |                 |         | Show Employer        |  |
| ENTERTAINMENT   | r                                     | •                  |                 |         | Show Business Phone  |  |
|                 |                                       |                    |                 |         | Show Cell Phone      |  |
| UPCOMING        | COMMUNITY EVENTS<br>CALENDAR CALENDAR | DVPAC              |                 |         | Show Home Phone      |  |
| <b>f</b>        | Ð                                     | =                  |                 |         | Show Primary Email   |  |
| Home            | Feed                                  |                    |                 |         | Chow Secondary Email |  |

# CREATE RESERVATIONS / VIEW RESERVATION ON MOBILE APP

SaddleBrooke TWO is committed to providing our Members with the latest Club and community information. As an added convenience, you can create reservations

from the different categories on Menu Section of the Mobile App and also view your reservations for fitness classes in "My Itinerary" section of the App

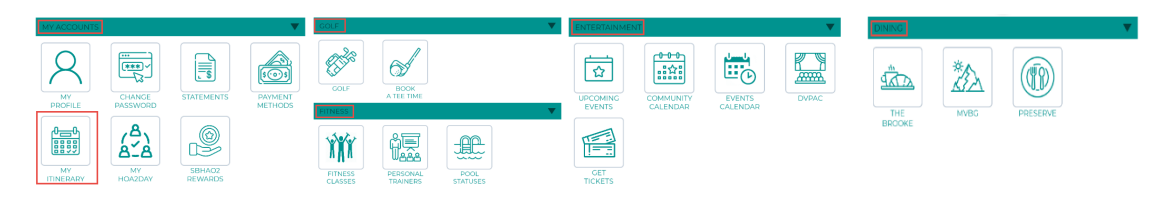

### **BUDDY CHAT ON SB2 MOBILE APP**

A new convenience you'll find in the SB2 app is Buddy Chat. Add your friends and gain a new fast, simple easy way to contact them. You'll find Buddy Chat under My SaddleBrooke TWO on the app. To chat with another member, they must accept your request. You can block or rescind chat access from another member at any time.

#### **ADDITIONAL MOBILE APP ASSISTANCE**

If you require additional assistance with the new SB2 Mobile App, please email **help@sbhoa2.org** 

Remember this app is for your convenience and you do not need to download or use if you prefer to use the website.

Thanks, SADDLEBROOKE TWO